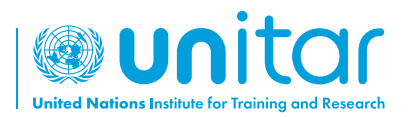

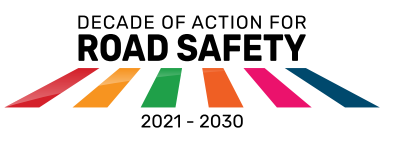

้คู่มือการใช้ระบบการเรียนการสอนออนไลน์ บนแพลตฟอร์มของ UNITAR

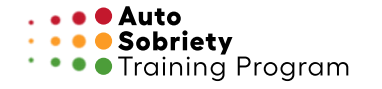

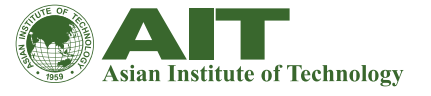

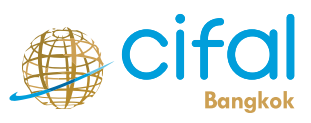

ประเทศไทย

ไปที่ https://event.unitar.org/ หรือสแกน QR code

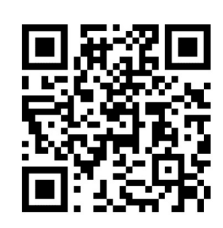

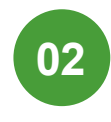

01

คลิก "ลอคอินผู้ใช้ (User Login)" บน เว็บไซต์ของ UNITAR

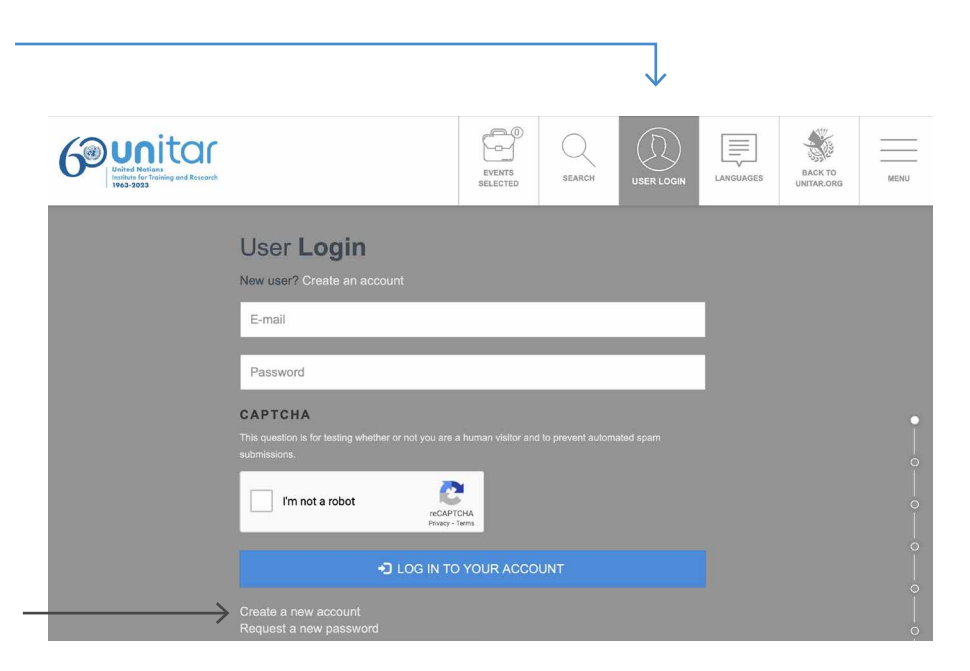

03

คลิก "สร้างบัญชีใหม่ (Create a new account)" \* หากคุณมีบัญชีอยู่แล้ว ให้ไปที่ขั้นตอนที่ 6

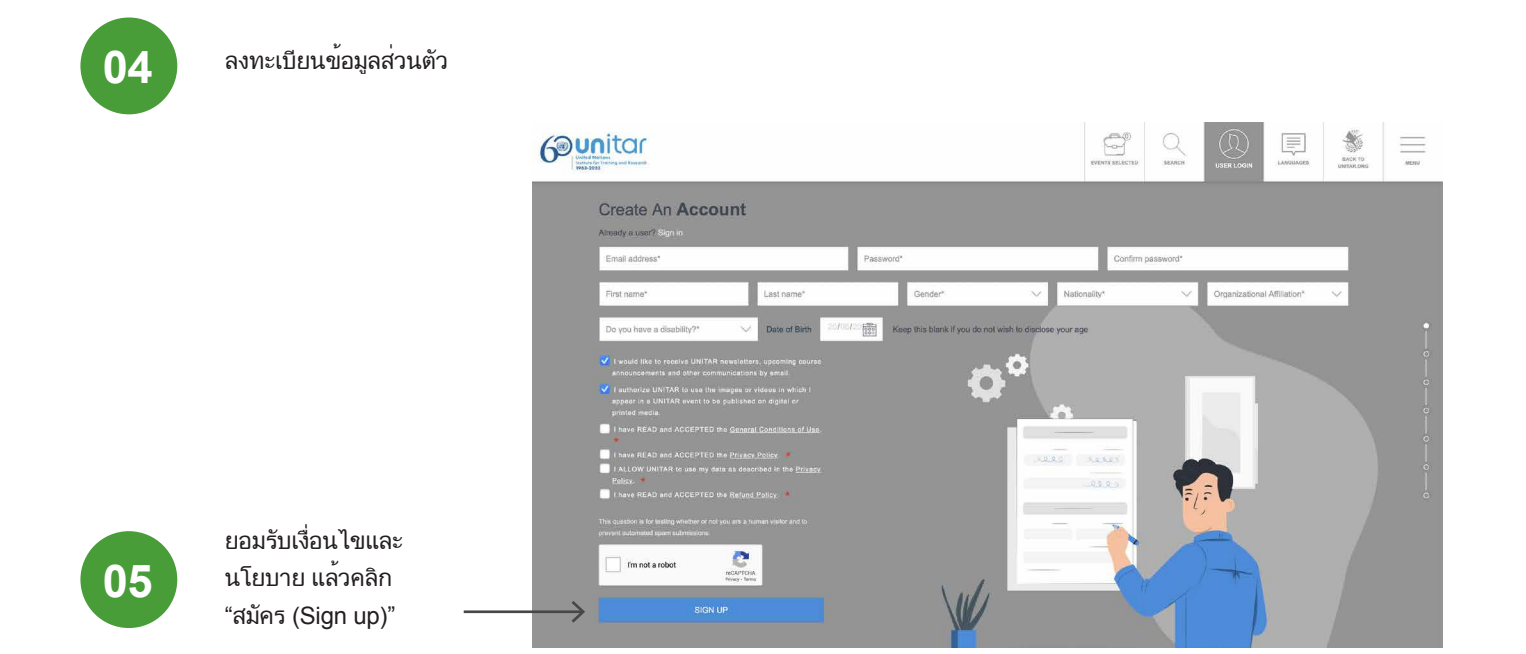

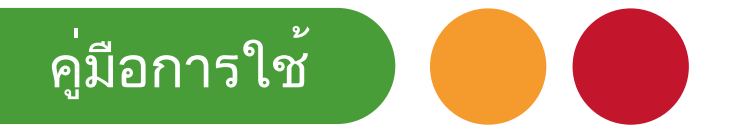

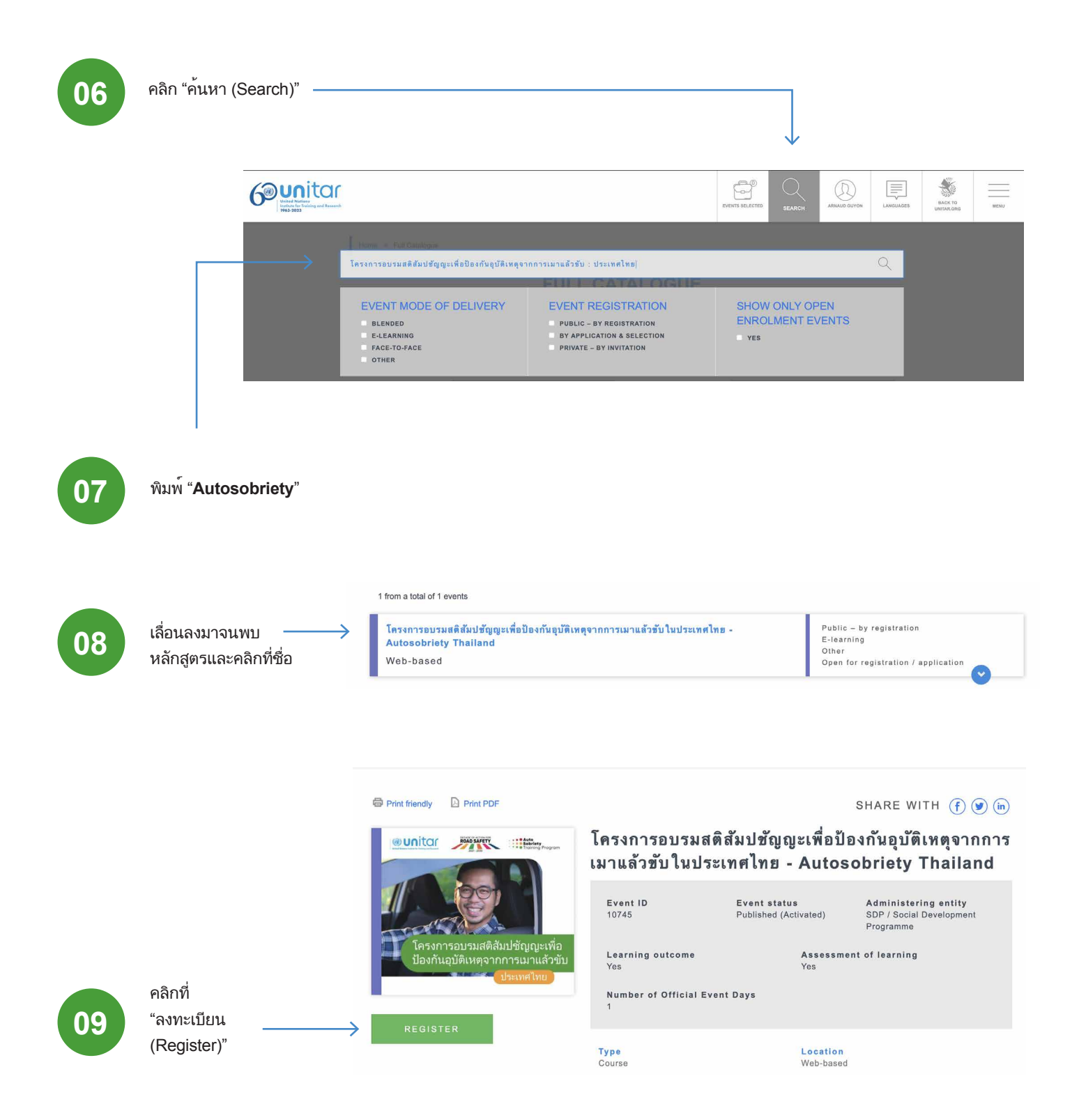

| คู่มือเ | าารใช้                                                                                      |                                |                                                      |                                                                                                    |                                          |        |           |                                                   |
|---------|---------------------------------------------------------------------------------------------|--------------------------------|------------------------------------------------------|----------------------------------------------------------------------------------------------------|------------------------------------------|--------|-----------|---------------------------------------------------|
|         |                                                                                             | Home = Shopping ca<br>Shopping | rt<br><b>Cart</b><br>มะเพื่อป้องกันอุบัติเหตุจากการน | มาแล้วขับในประเทศไทย - Autosobri                                                                                                    | ety Thailand added to <b>your</b>        | cart.  |           | ×                                                 |
|         |                                                                                             | Item                           |                                                      |                                                                                                    |                                          | Price  | Total     | Remove                                            |
| 10      | ยอมรับเงื่อนไขและ<br>นโยบาย                                                                 | ใครงการอบรมสติสัมปชัญภู        | ระเพื่อป้องกัมอุบัติเหตุจากการเม                     | านเล้าขับในประเทศไทย - Autosobrie                                                                                                    | ty Thailand                              | \$0.00 | \$0.00    | ■ REMOVE       Subtotal \$0.00       Total \$0.00 |
| 11      | คลิกที่ "Checkout" คุณจะ<br>ได้รับอีเมลยืนยัน                                               | BACK TO FULL O                 | SATALOGUE                                            |                                                                                                    |                                          |        |           |                                                   |
| 12      | ตรวจสอบให้แน่ใจว่าคุณลงชื่อ<br>เข้าใช้บนเว็บไซต์ของ UNITAR<br>https://www.unitar.org/event/ | $\longrightarrow$              |                                                      | User Login<br>New user? Create an account<br>E-mail<br>Password<br>CAPTCHA<br>That suck of is the same yubble or not you<br>accounts of is the same yubble or not you<br>accounts of is the same yubble or not you<br>accounts of is the same yubble or not you | are a human visitor and to prevent autom |        | taes HACK |                                                   |

| 13 | จากนั้นคลิกที่ "หลักสูตรของฉัน<br>(My courses)" บนเมนูด้านบน                          |                                              |                 |           |                                |               |         |
|----|---------------------------------------------------------------------------------------|----------------------------------------------|-----------------|-----------|--------------------------------|---------------|---------|
|    | หากหลักสูตรของฉัน (My<br>courses) ไม่ปรากฏขึ้น ลองไปที่<br>https://learnatunitar.org/ |                                              | My account      | My orders | My registrations / application | NS My courses | Log out |
|    | หรือคลิกที่บัญชีของฉัน (My<br>account) แล้วไปที่หลักสูตร<br>ของฉัน (My courses)       | Event<br>title Date 20/00/2000 To 20/00/2000 | Event<br>status | - Any -   | ~                              | ▼ FILTER      |         |

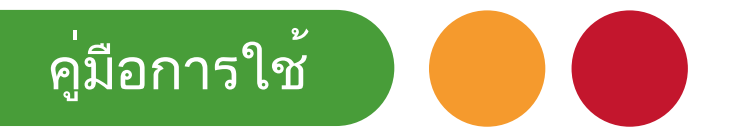

14

15

16

หากคุณมีประวัติการสร้างโปรไฟล์สำหรับหลักสูตรการเรียนรู้ซึ่งตรงกับ อีเมลของบัญชี UNITAR คุณจะถูกโอนเข้าระบบโดยอัตโนมัติ

|                                                            | E Constant learnatunitar.org                                    | ۴ 🌔                           |
|------------------------------------------------------------|-----------------------------------------------------------------|-------------------------------|
|                                                            | Ana Smith  Message                                              |                               |
|                                                            | Dashboard / Preferences / User account / Edit profile           |                               |
| หากนี่เป็นครั้งแรกที่คุณ                                   | Sara Maria Gomez Rivera                                         | Evened all                    |
| ข้าถึงหลักสูตรออนไลน์                                      | ▼ General                                                       | <ul> <li>Expand an</li> </ul> |
| ของเราโดยอีเมลนี้ คุณจะ                                    | First name 0                                                    |                               |
| ตองกรอกขอมูลเพื่อสราง ———————————————————————————————————— | Last name 0                                                     |                               |
| eT 9 61461                                                 | Email address 0                                                 |                               |
|                                                            | Email display O Hide my email address from non-privileged users | \$                            |

- เพื่อให้โปรไฟล์ของคุณสมบูรณ์ โปรดสังเกตขั้นตอน ต่อไปนี้: คุณจะได้รับแจ้งให้กรอกโปรไฟล์ของคุณให้เสร็จ:
- ชื่อ นามสกุล และที่อยู่อีเมล
- คลิกที่อัปเดตโปรไฟล์ที่ด้านล่าง

| คุณจะได้รับอีเมลยืนยัน (อาจต้องเชคที่โฟลเดอร์      |
|----------------------------------------------------|
| Spam)                                              |
| ตรวจสอบอีเมลของคุณและปฏิบัติตามลิงค์ยืนยัน         |
| ที่ระบุในข้อความ                                   |
| คลิกครั้งสุดท้ายที่ อัปเดตโปรไฟล์ (Update profile) |
| คุณลงทะเบียนสำเร็จแล้ว!                            |

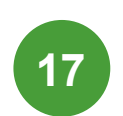

## ค้นหาที่แถบการเรียนรู้ด้านซ้ายมือ โดยเปิดไอคอนเมนู (menu)

คลิกที่ปุ่ม หน้าแรกของเว็บไซต์ (Site home) ——

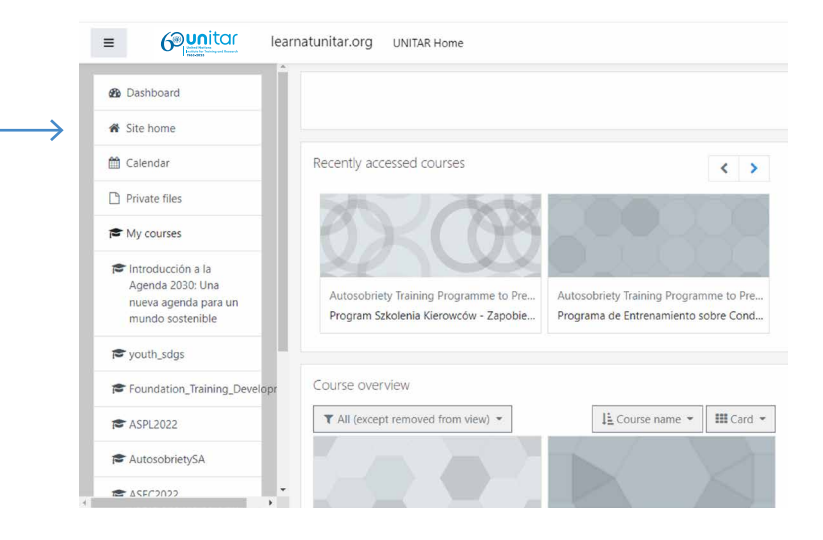

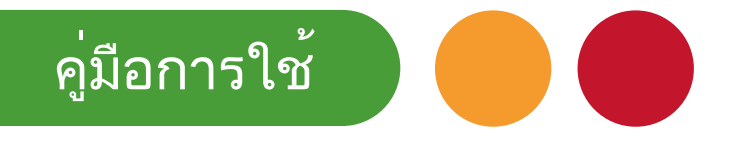

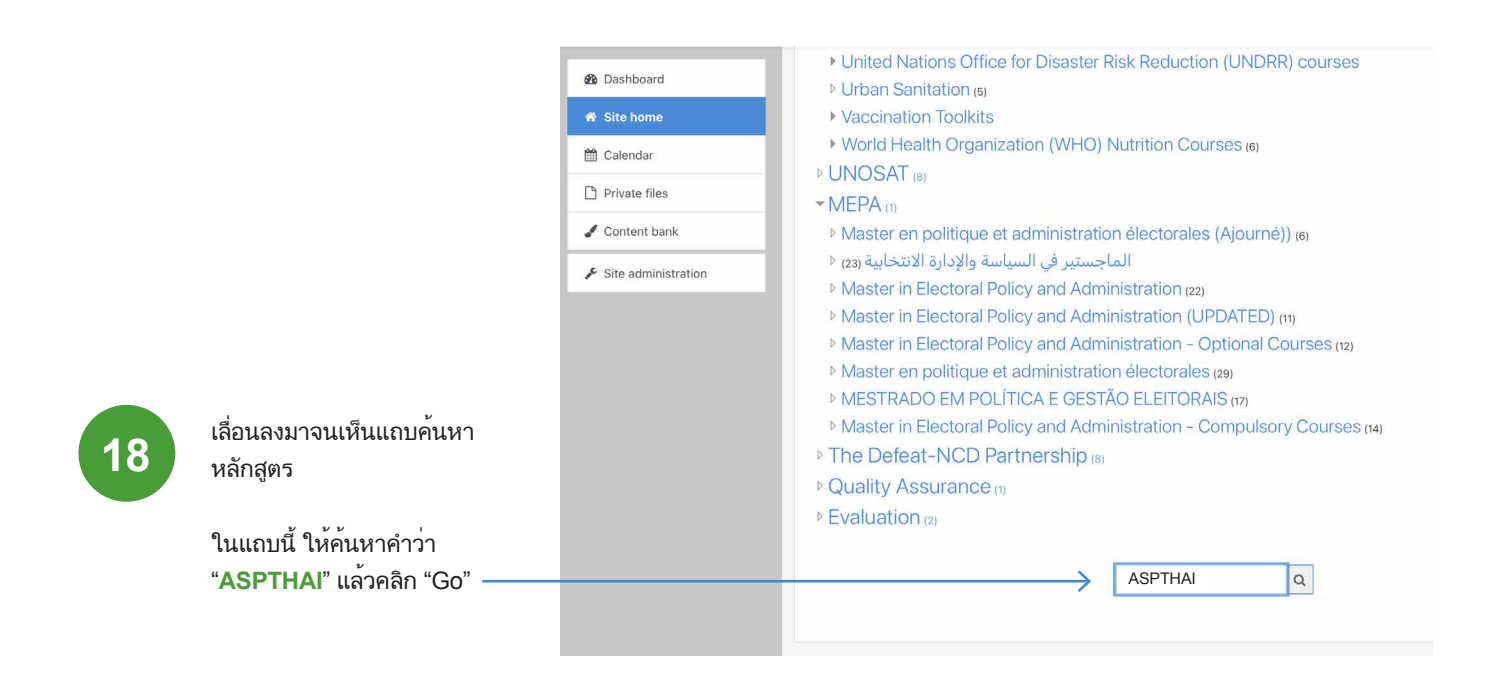

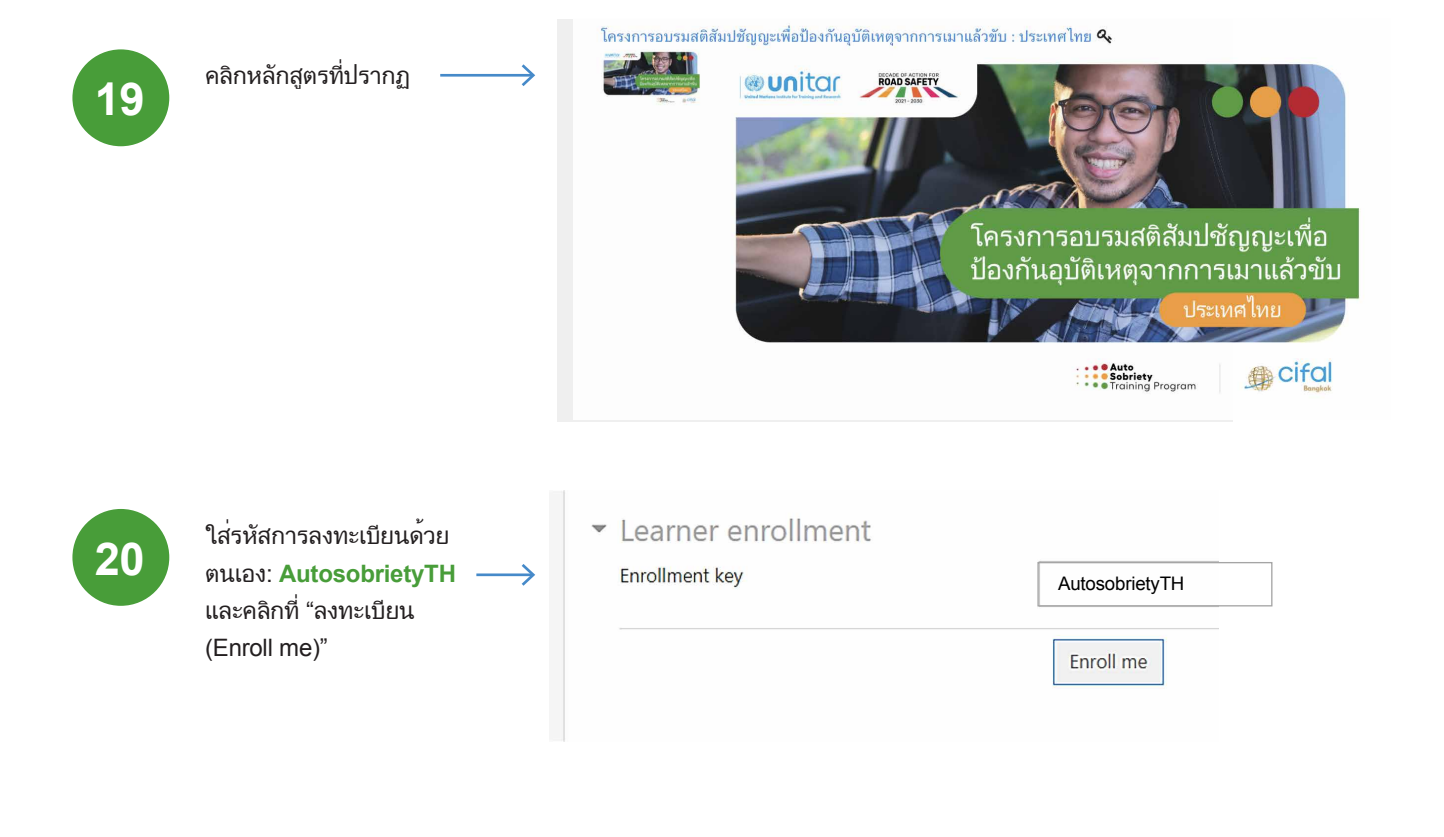

คุณพร้อมแล้ว! คุณจะถูกลิงค์ไปที่หน้า หลักสูตรโดยอัตโนมัติ

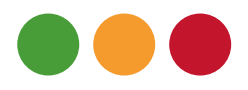

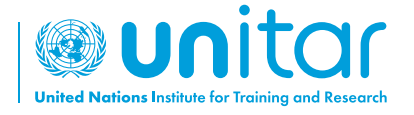

7 bis, Avenue de la Paix CH-1202 Geneva 2, Switzerland

www.unitar.org roadsafety@unitar.org

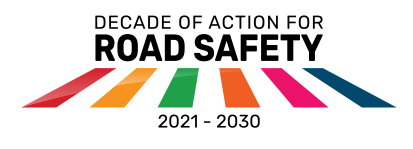

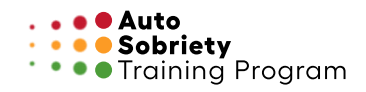

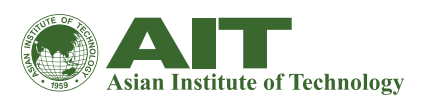

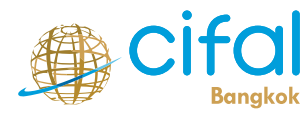

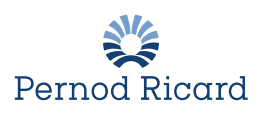